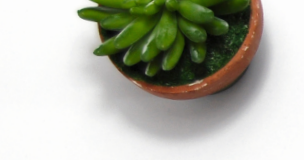

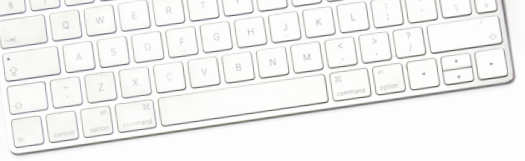

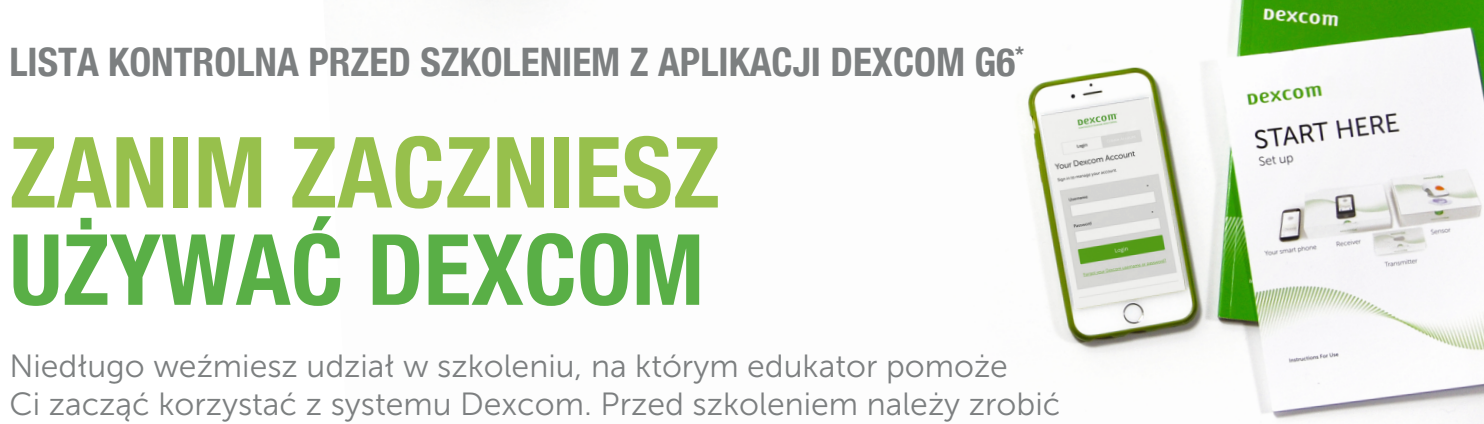

tylko kilka prostych rzeczy.

## ) 1. SPRAWDŹ KOMPATYBILNOŚĆ SMARTFONA

Wejdź na **dexcom.com/compatibility**, by sprawdzić, czy aktualnie używany przez Ciebie smartfon (lub ten, który planujesz kupić) jest kompatybilny z aplikacją Dexcom.

Jeżeli konkretny model telefonu nie znajduje się na liście, należy rozważyć zakup innego telefonu lub skorzystanie z odbiornika.

## ) 2. POBIERZ APLIKACJĘ

Na urządzeniach Apple otwórz App Store; na urządzeniach z systemem Android – Google Play. Następnie wyszukaj właściwą aplikację:

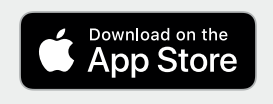

Wyszukaj "Dexcom G6"

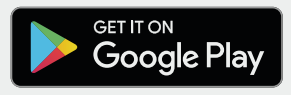

Wyszukaj "Dexcom G6"

Pamiętaj, że aplikacja Dexcom G6 powinna być zainstalowana na smartfonie osoby noszącej system Dexcom.

Nie martw się potrzebą skonfigurowania aplikacji Dexcom G6 – edukator przeprowadzi Cię przez ten proces podczas najbliższego szkolenia, teraz tylko załóż swoje konto Dexcom.

# 🔘 3. UTWÓRZ KONTO

Wejdź w aplikację Dexcom G6 i wciśnij przycisk "Zaloguj", następnie "Utwórz konto".

Do skonfigurowania konta Dexcom wymagany jest prawidłowy, działający adres e-mail.

Aby utworzyć konto Dexcom, użytkownik musi mieć ukończone 18 lat. Konto użytkownika, który nie ukończył 18 lat, powinno zostać założone przez jego rodzica lub opiekuna, który przy rejestracji powinien podać własne dane osobowe, w tym własną datę urodzenia.

Prosimy zapisać poniżej nazwę użytkownika i hasło i mieć je przy sobie podczas sesji szkoleniowej:

Nazwa użytkownika

Hasło

# ○ 4. ZAPOZNAJ SIĘ Z SYSTEMEM

Przed szkoleniem możesz samodzielnie zapoznać się z systemem Dexcom G6; w tym celu polecamy przejść przez interaktywny samouczek Dexcom G6, dostępny pod adresem **dexcom.com/zaczynamy**.

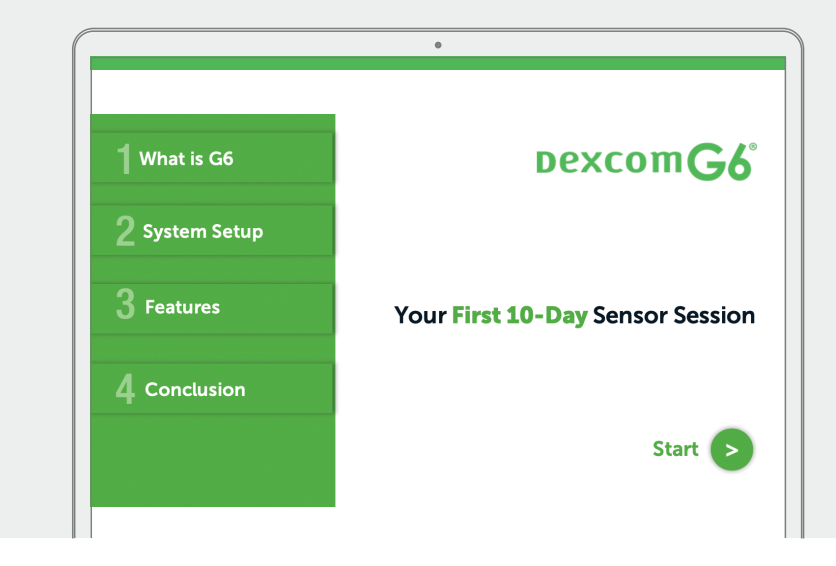

Po przejściu tych czterech prostych punktów jesteś gotów do szkolenia i wykonania kolejnego kroku z Dexcom.

#### Gratulacje!

#### **PYTANIA?**

Poniżej możesz zapisać swoje pytania do edukatora prowadzącego szkolenie.

Niniejsza lista kontrolna ma charakter wyłącznie ilustracyjny. Szczegółowe instrukcje dotyczące korzystania z systemu Dexcom G6 można znaleźć w podręczniku użytkownika. Dexcom, Dexcom Follow i Dexcom G6 są zastrzeżonymi znakami towarowymi spółki Dexcom, Inc. w USA i mogą być zastrzeżone w innych krajach. © 2019 Dexcom Inc. Wszelkie prawa zastrzeżone. Oficjalny dystrybutor produktów Dexcom w Polsce: Proglikemia Sp. z o.o., ul.Prosta 51 00-838 Warszawa, NIP: 5223105454, REGON: 368795023, KRS: 0000704941.

# Dexcom